# Device Advice

One-on-one assistance is available at the Main Library and Rakow Branch during our regularly scheduled **Device Advice program**.

**Gail Borden Main Library** 2nd and 4th Thursdays of every month 9:30-11:30am in Studio 270

**Rakow Branch** 1st and 3rd Thursdays of every month 9:30-11:30am in the Shales Living room

#### **Questions?**

For questions and troubleshooting assistance, visit or call the **Information Desk**.

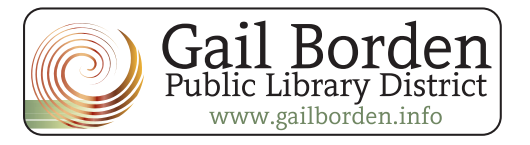

847 429

# **Free Media**

Movies, Music, eBooks, eAudiobooks, Magazines and more.

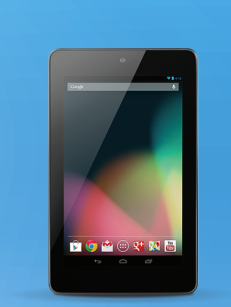

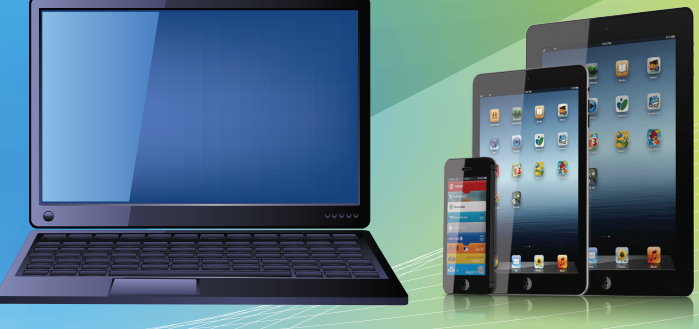

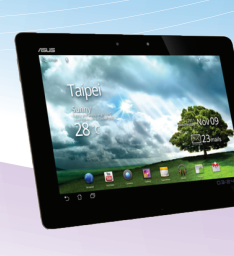

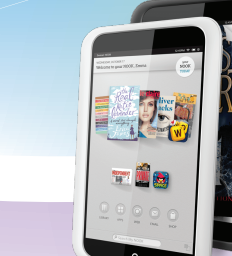

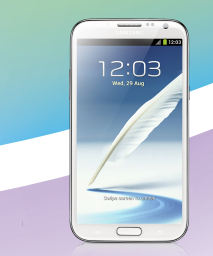

### Free entertainment offered by

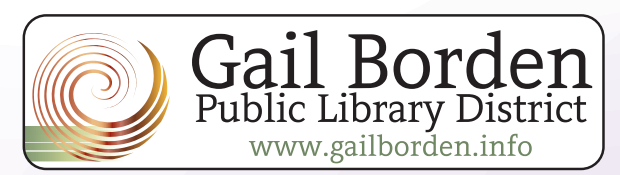

5861nk 5/13/16

# eBooks and Audiobooks from **Cloud Library**

#### Install the app

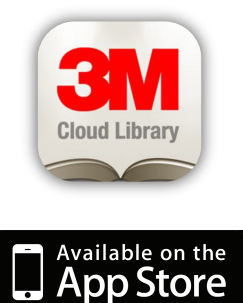

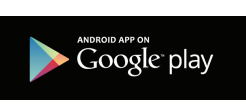

## kindle fire

Tap the Web button and go to **bitly.com/3mhowto** On the left tap Kindle Fire and

follow the instructions for installing the app.

#### 1. Download and launch the **3M Cloud Library app.**

- Choose Gail Borden library
- Enter your 14-digit Gial Borden library number and pin
- Read and accept the terms and conditions
- 2. Browse the shelves and categories or Search to find a book.
- **3.** If the title is currently checked out, you can be notified when the title becomes available. Tap **Add to Hold List.**
- If the title is available, tap Check Out.
  You may borrow the book for 28 days.
- 5. Tap My Books to see the titles currently checked out.
- 6. To return a title early, go to My Books, then tap Return.

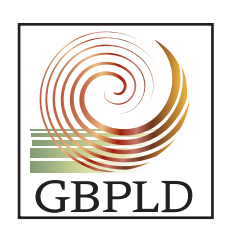

# Books, movies, music at your fingertips!

#### What's inside the app?

GBPLD, the mobile app for Gail Borden Public Library District, lets you locate and search the library catalog wherever you are. If you are a Gail Borden library card holder, you can locate books, movies, music and more with easy search features designed for mobile devices.

Do you own a tablet or smartphone? Download the FREE Gail Borden Public Library District App.

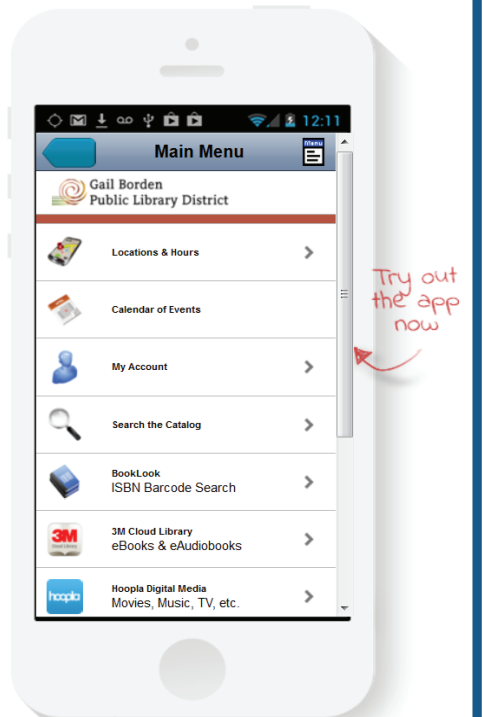

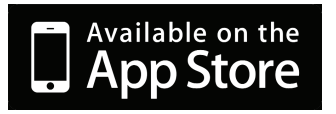

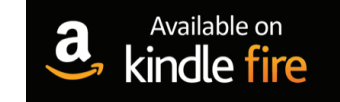

Download from

Windows Phone Store

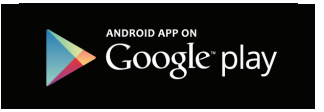

## Basic eReaders (Nook, Kindle)

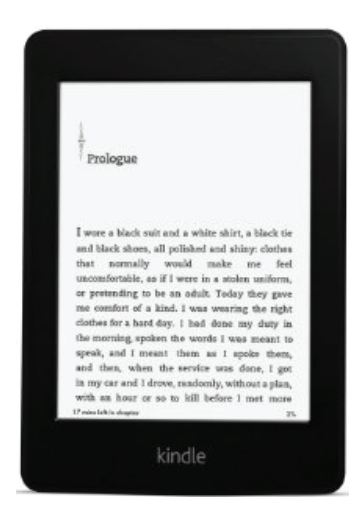

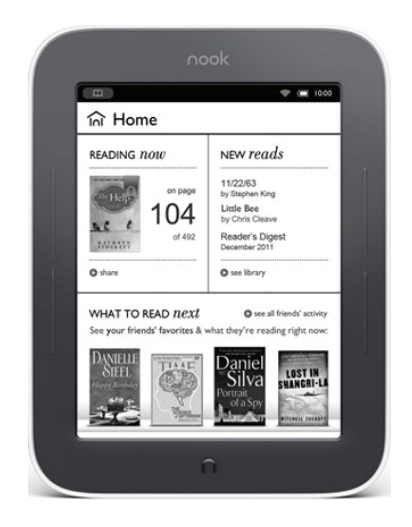

#### How do I download books for free?

Use one of the following sites to search for and download a Kindle book. Once downloaded, transfer to your eReader using a USB cord. If you need further help, bring your device and cord to the Information Desk or call us for help at 847-429-4680.

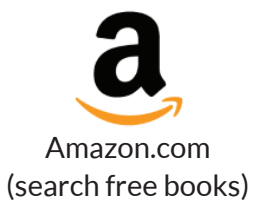

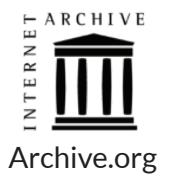

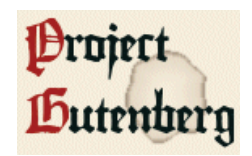

ProjectGutenberg.org

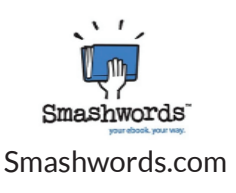

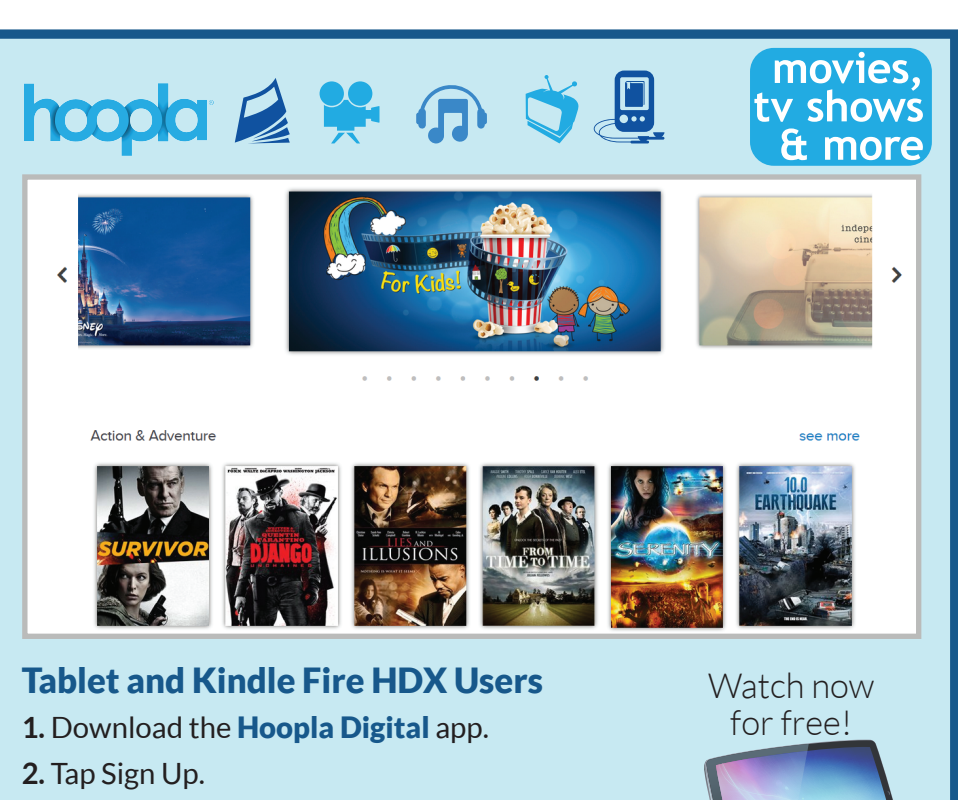

- **3.** Find and choose Gail Borden Public Library.
- **4.** Enter your email address and your 14-digit Gail Borden Library card number, then create a password.
- **5.** Browse and enjoy!

#### **Computer Users:**

- 1. Start at www.hoopladigital.com.
- Click Gail Borden Library and enter your 14-digit Gail Borden Library card number.
- 3. Enter your email address and create a password.
- 4. Browse and enjoy!

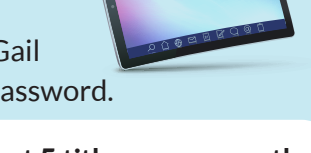

Check out 5 titles every month by using your Gail Borden Public Library Card.

| 3 day loan  |
|-------------|
| 3 day loan  |
| 7 day loan  |
| 21 day loan |
| 21 day loan |
| 21 day loan |
|             |

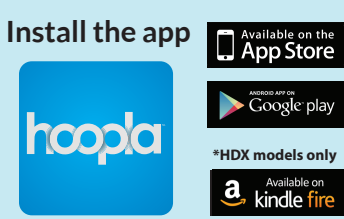

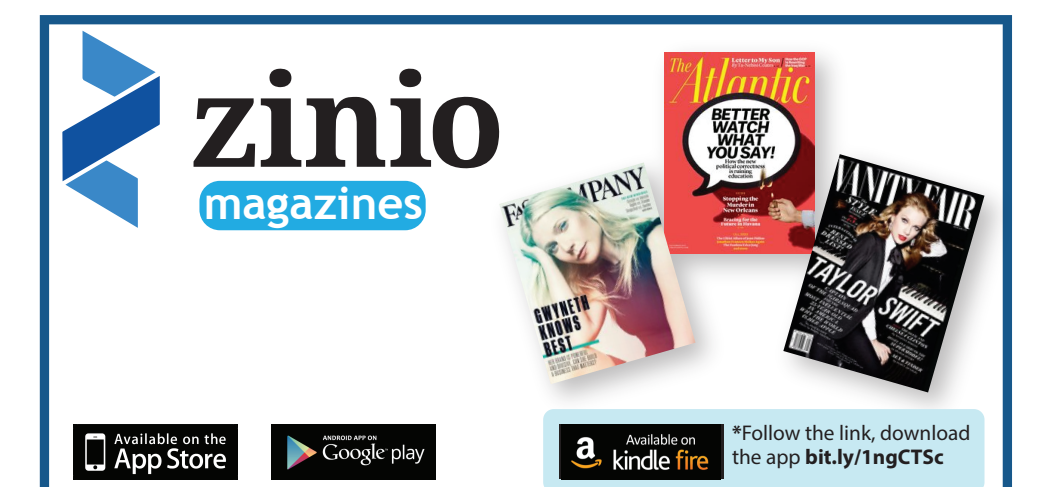

## Download the current and back issues of many popular magazines with your Gail Borden Library card.

- 1. Start at www.gailborden.info.
- 2. Click the Zinio Digital Magazines button.
- **3.** Click the link to the **Digital Gateway**. Read the instructions carefully and create your logins.
- 4. Install the Zinio app on your computer, tablet or phone.
- 5. Click the cover to download the magazine.
- **6.** Return to **www.rbdigital.com/gailbordenil** whenever you would like a new magazine.

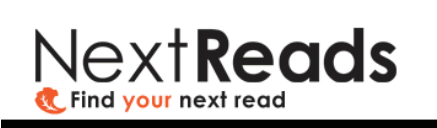

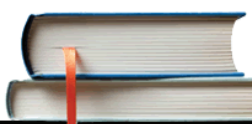

NextReads Newsletters deliver reading recommendation lists directly to you via email.

Sign up for our eBook email newsletter by going to:

#### www.gailborden.info/nextreads

GBPLD

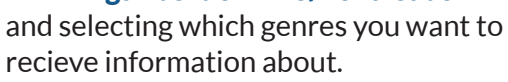

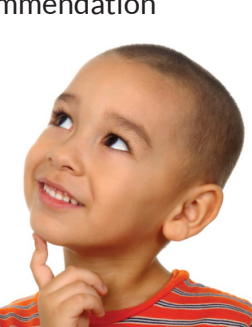

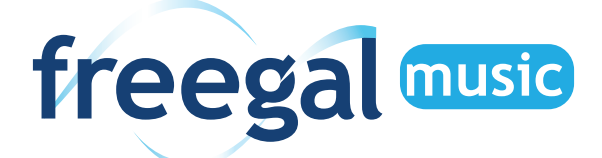

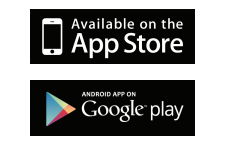

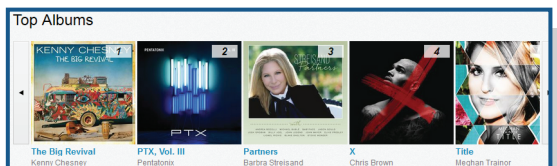

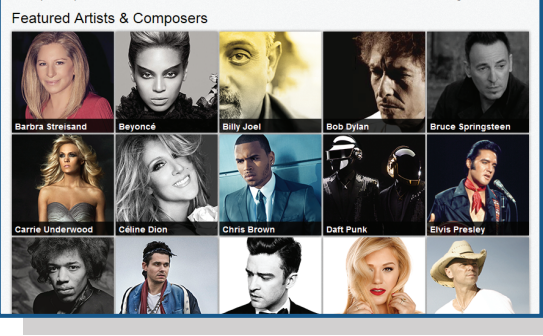

Freegal Music gives you access to hundreds of thousands of songs in the Sony Music Catalog.

Download five free songs each week using your Gail Borden Public Library card. They're yours to keep!

#### **Smart Device Users:**

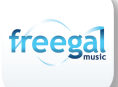

- 1. Download the **Freegal Music app.**
- 2. Enter your zipcode and choose Gail Borden Public Library.
- 3. Enter your 14-digit Gail Borden Library card number.
- 4. Browse and download.

#### **Computer Users:**

- 1. Start at www.gailborden.info.
- 2. Click the **Freegal** button.
- 3. Click Freegal Music.
- 4. Login with your 14-digit Gail Borden Library card number.
- 5. Browse and download.

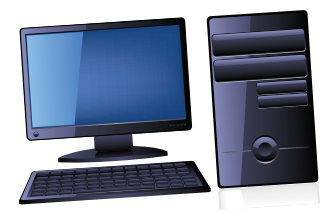